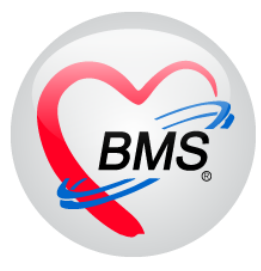

# คู่มือการใช้งาน โปรแกรม BMS HOSxP XE ระบบงานพยาธิ (ชิ้นเนื้อ)

# โรงพยาบาลสมเด็จพระยุพราชกระนวน จังหวัดขอนแก่น

บริษัท บางกอก เมดิคอล ซอฟต์แวร์ จำกัด

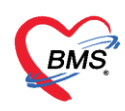

#### หน้าจอเข้าทำงานระบบรายงานผล Lab Pathology

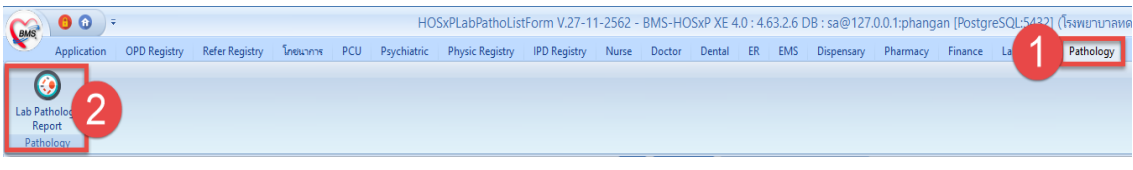

## แสดงหน้าจอเมนูเข้าทำงาน

Pathology โดยมีรายละเอียดต่าง ๆ ของแต่ละแถบเมนูในหน้าจอระบบรายงานผล Lab Pathology ดังนี้

| ระบบรายงานผลแล็บ Pathology                                         |                    | 1                      |                        |                         |          |
|--------------------------------------------------------------------|--------------------|------------------------|------------------------|-------------------------|----------|
| Filter                                                             |                    |                        |                        |                         |          |
| <ul> <li>วันที่สั่ง 21/10/2563 - ถึงวันที่ 21/10/2563 -</li> </ul> | ฟอร์ม              | - HN                   |                        | 💿 ประเภทผู้ป่วย         |          |
| 🔲 วันที่รับ 21/10/2563 🕞 ถึงวันที่ 21/10/2563 🚽                    | 🔲 ค้นตามเลขที่สิ่ง | AN                     | P R                    | efresh OPD OIPD         | 🖲 All    |
| การรับ ไม่ระบุ - การยืนยัน ไม่ระบุ -                               | 🔲 ช่อน Master form |                        |                        |                         |          |
| Task (2) (3) (4)                                                   | (5)                | 6                      | 7                      | (8)                     | 9        |
| 🗂 แสดงไมลั่ง Lab 🕑 รับไบ Lab 🧮 รายงานผล                            | 😫 พิมพ์ 🔹 ลั่      | รั้ง Lab 📳 พิมพ์ Stic  | ker Slide 🗌 ส่งเครื    | องทิด Tube เครื่องพิมพ์ |          |
| รายการสิ่ง Lab                                                     |                    |                        |                        |                         |          |
| ลำดับ ยืนยันผล รับใบสิ่ง ชำระเงิน วันที่ยืนยันผล เวลายืนยันผล      | สาขาที่สิ่ง คว     | วามแร่งด่วน วันที่สั่ง | เวลาที่สิ่ง เลขที่สิ่ง | แบบฟอร์ม                | ชนิดแล็บ |
| 1 🛛 🗶 🗶                                                            |                    | 21/10/2563             | 09:07:04 14            | 169488 FNA              | FNA      |
| 2 🖸 🖸 🖸                                                            |                    | 21/10/2563             | 09:01:44 14            | 169486 FNA              | FNA      |
| 3                                                                  |                    | 21/10/2563             | 09:00:32 14            | 169485 FNA              | FNA      |
|                                                                    |                    | 10                     |                        |                         |          |
| ₩ * * <b>* * * * *</b> * * <b>*</b>                                | •                  |                        |                        |                         | •        |
|                                                                    |                    |                        |                        |                         | 11 🗙 ปิด |

แสดงหน้าจอรายละเอียด Lab Pathology

**หมายเลข 1** คือ ตัวเลือกกรองข้อมูลเพื่อให้แสดงข้อมูลของผู้ป่วยที่ถูกสั่ง Lab Pathology ระบบจะ แสดงรายชื่อผู้ป่วยที่ได้จากการกรองข้อมูลในส่วนของ "รายการสั่ง Lab"

**หมายเลข 2** คือ ปุ่ม "แสดงใบสั่ง Lab" เป็นปุ่มสำหรับแสดงข้อมูลของการสั่ง Lab Pathology ให้กับ ผู้ป่วย

หมายเลข 3 คือ ปุ่ม "รับใบ Lab" เป็นปุ่มสำหรับยืนยันรับใบสั่ง Lab Pathology
หมายเลข 4 คือ ปุ่ม "รายงานผล" เป็นปุ่มสำหรับเข้าสู่หน้าจอการรายงานผล Lab Pathology
หมายเลข 5 คือ ปุ่ม "พิมพ์" เป็นปุ่มสำหรับพิมพ์เอกสารที่ต้องการจากห้องปฏิบัติการ
หมายเลข 6 คือ ปุ่ม "สั่ง Lab" เป็นปุ่มสำหรับแสดงหน้าจอแบบฟอร์มการสั่ง Lab ให้กับผู้ป่วย
หมายเลข 7 คือ ปุ่ม "พิมพ์ Sticker Slide" เป็นปุ่มสำหรับการสั่งพิมพ์ sticker Slide
หมายเลข 8 คือ Check Box ส่งเครื่องติด Tube เป็น Check Box สำหรับสั่งพิมพ์ Sticker ติด Tube
หมายเลข 9 คือ ตัวเลือกเครื่องพิมพ์ สำหรับเลือกเครื่องพิมพ์ที่ต้องการพิมพ์ Sticker ติด Tube
หมายเลข 10 คือ ส่วนที่แสดงรายการสั่ง Lab จะเป็นส่วนของการแสดงรายชื่อผู้ป่วยที่มีรายการสั่ง
Lab มายังห้องปฏิบัติการ

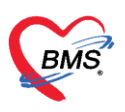

## สถานะของการยืนยันผล Lab **(หมายเลข 12)**

2

2

- หมายถึงยังไม่มีการยืนยันผล Lab
- หมายถึงมีการยืนยันผล Lab เรียบร้อยแล้ว

สถานะของการรับใบสั่ง Lab (หมายเลข 13)

- หมายถึงยังไม่มีการรับใบสั่ง Lab
- หมายถึงมีการรับใบสั่ง Lab เรียบร้อยแล้ว

สถานะของการชำระเงิน **(หมายเลข 14)** 

- หมายถึงยังไม่มีการชำระเงินจากห้องการเงิน
  - หมายถึงมีการชำระเงินจากห้องการเงินเรียบร้อยแล้ว

**หมายเลข 11** คือ ปุ่ม "ปิด" สามารถคลิกที่ปุ่มปิดเพื่อทำการปิดหน้าจอระบบรายงานผล Lab Pathology

## <u>การสั่ง Lab Pathology ให้กับผู้ป่วย</u>แบ่งออกเป็น 2 ลักษณะ ดังต่อไปนี้

1. รายการ Lab Pathology ถูกสั่งมาจากจุดบริการอื่น

ระบบรายงานผล Lab Pathology จะแสดงรายการ Lab ที่ได้ถูกสั่งมาจากจุดบริการอื่นที่ส่วน "รายการสั่ง" จากนั้นห้องปฏิบัติการทำการเลือกรายการใบสั่ง Lab และรับใบสั่ง Lab สามารถทำได้ ดังนี้

| ระบบรายงานผลแล็บ Pathology                                                                                                    |
|----------------------------------------------------------------------------------------------------|
| Filter                                                                                                    |
| <ul> <li>๔ วันที่สั่ง 21/10/2563 - ถึงวันที่ 21/10/2563 - ฟอร์ม</li> <li>พ่อร์ม</li> <li>ที่มี 21/10/2563 - ถึงวันที่ 21/10/2563 - อิพัมคนและที่สั่ง</li> <li>AN</li> <li>คมรรบ</li> <li>นี่เระบุ</li> <li>การอื่นอื่น</li> <li>ไม่ระบุ</li> <li>อัชน Master form</li> </ul> |
| Task                                                                                                    |
| 🛅 แสดงใบสั่ง Lab 🛛 🔁 รายงานผล 🛛 🖶 พิมพ์ 🥂 สั่ง Lab 🕞 พิมพ์ Sticker Slide 🗆 ดังเครื่องศึก Tube เครื่องพิมพ์                                                                                                    |
| รษกรสั่ง Lab                                                                                                    |
| ถ้าคับ ยืนยันแล รับใบสั่ง ธำระเงิน วันที่ยืนยันแล เวลายีนยันแล สาขาที่สั่ง ความเร่งด่วน วันที่สั่ง เวลาที่สั่ง แบบฟอร์ม ชนิดแล็บ                                                                                                    |
| 21/10/2563 09:07:04 1469488 FNA FNA                                                                                                    |
| 2 🖉 🤮 🖉                                                                                                    |
| 8 🛣 🛣 21/10/2563 09:00:32 1469485 FNA FNA                                                                                                    |
| รายการ Lab ที่ถูกสั่งจากจุดบริการอื่น                                                                                                    |

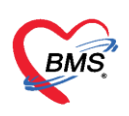

## ขั้นตอนการรับใบ Lab

- 1. รับใบ Lab จากการคลิกปุ่ม "รับใบ Lab"
- 1. เลือกรายการ Lab ที่ต้องการรับใบ Lab
- 2. คลิกปุ่ม รับใบ Lab ระบบจะแสดง Pop up ยืนยันการรับใบ Lab
- 3. คลิกปุ่ม Yes

| ระบบรายงานผลแล็บ Pathology                                                                                                    |                                                                                                    |
|----------------------------------------------------------------------------------------------------|----------------------------------------------------------------------------------------------------|
| Filter                                                                                                    |                                                                                                    |
|                                                                                                    | 🔲 💿 ประเภทผู้ป่วย                                                                                                   |
| 🔲 วันที่รับ 21/10/2563 🗸 ถึงวันที่ 21/10/2563 🚽 🔲 ค้นตามและที่สั่ง 🛛 🗛                                                                                                    | Refresh OPD OIPD O All                                                                                              |
| การรับ ไม่ระบุ 🗸 การขึ้นขัน ไม่ระบุ 🗸 🔲 ช่อน Master form                                                                                                    |                                                                                                    |
| Task                                                                                                    |                                                                                                    |
| 🗂 แสดงใบสั่ง Lab 💽 รับโบ Lab 🙎 รายงานผล 📄 พิมพ์ 🥂 ลั่ง Lab 📄 พิมพ์ Sticker Slide                                                                                                    | 🔲 ส่งเครื่องพิด Tube เครื่องพิมพ์ 🗸 🗸                                                                               |
| รายการสิ่ง Lab                                                                                                    |                                                                                                    |
| ลำดับ ยืนยันผล รับใบสั่ง ชำระเงิน วันที่ยืนยันผล เวลายืนยันผล สาขาที่ก่ Information                                                                                                    | × ู่สั่ง แบบฟอร์ม ชนิดแล็บ                                                                                          |
| 1 🛛 🗶 🗶                                                                                                    | 1469488 FNA FNA                                                                                                    |
|                                                                                                    | 1469486 FNA FNA                                                                                                    |
|                                                                                                    | 1469485 FNA FNA                                                                                                    |
| Yes No                                                                                                    |                                                                                                    |
| Image: Constraint         Constraint         Constraint <th< th=""><th>1469486         FNA         FNA           1469485         FNA         FNA           1469485         FNA         FNA</th></th<> | 1469486         FNA         FNA           1469485         FNA         FNA           1469485         FNA         FNA |

## แสดงหน้าจอรายงานผล Lab เพื่อทำการรับใบ Lab (วิธีที่ 1)

2. ห้องปฏิบัติการทำการสั่ง Lab ให้กับผู้ป่วย

หน้าจอค้นหารายชื่อผู้ป่วย เป็นหน้าจอสำหรับค้นหารายชื่อผู้ป่วยที่ห้องปฏิบัติจะทำการสั่ง Lab Pathology ให้ โดยมีรายละเอียดหน้าจอและขั้นตอน ดังต่อไปนี้

ขั้นตอนค้นหารายชื่อผู้ป่วย ค้นหาจาก HN, ชื่อ, นามสกุล, ชื่อ-นามสกุล, หมายเลขบัตรประจำตัว ประชาชน

| 🌸 PatientSe                   | 😓 PatientSearchForm – 🗖 🗙                                                                     |         |                 |                           |              |              |                 |           |               |              |  |  |
|-------------------------------|-----------------------------------------------------------------------------------------------|---------|-----------------|---------------------------|--------------|--------------|-----------------|-----------|---------------|--------------|--|--|
| ค้นหา<br>Patient<br>Front Off | ค้นหาผู้ป่วย รักรอายาน เร่าแปลต่ไม่ไร<br>User : BMS<br>Pront office > กรระเมือน > คันการู้ไวย |         |                 |                           |              |              |                 |           |               |              |  |  |
| ค้นหา                         |                                                                                               |         |                 |                           |              |              |                 |           |               |              |  |  |
| คำคันห                        | ศำคันหา ทดสอบ 1 [2 ค้นหา] 🥌 ค้นหาด้วย SmartCard (บัตรประชาชน) Limit 100 🗘                     |         |                 |                           |              |              |                 |           |               |              |  |  |
| ผลการค้า                      | นหา                                                                                           |         |                 |                           |              |              |                 |           |               |              |  |  |
| ลำดับ                         |                                                                                               | Admit   | HN              | ชื่อผู้ป่วย               | บ้านเลขที่   | หม่          | ถนน             | วันเกิด   | อายุ          | มาครั้งสุดท่ |  |  |
| > 1                           | 21                                                                                            |         | 000003          | พันจ่าอากาศตรีหญิงทดสอบ เ | 101          |              | ไม่รู้เหมือนกัน | 1/5/2539  | 24 ปี 5 เดือน | 24/7/256     |  |  |
| 2                             |                                                                                               |         | 0112424         | นายทดสอบ ทดสอบ            | 112 ม.5      | 00           |                 | 1/5/2539  | 24 ปี 5 เดือน | 16/6/256     |  |  |
| 3                             | 2                                                                                             |         | 9999999         | นายทดสอบ ทดสอบ            | 114          |              | โอลิมปัส        | 26/6/2533 | 30 ปี 3 เดือน | 24/7/256     |  |  |
| 4                             | 2                                                                                             | 0       | 7777777         | คุณหญิงทดสอบ ทดสอบ        | 123          | 8            | โอลิมปัส        | 26/6/2553 | 10 ปี 3 เดือน | 27/6/256     |  |  |
| 5                             | 2                                                                                             |         | 8888888         | นางทดสอบ ทดสอบ            | 00           | 0            | โอลิมปัส        | 26/6/2538 | 25 ปี 3 เดือน | 20/7/256     |  |  |
|                               |                                                                                               |         |                 |                           |              |              |                 |           |               |              |  |  |
| 🗆 ค้นหาเ                      | เฉพาะผัถ                                                                                      | กส่งตรว | จในวันนี้ 🔲 ค้น | หาด้วย Soundex 🗉 ค้นหาอัต | โนมัติ 🗆 ค้า | มหาด้วย Pass | port No.        |           | 🔘 ตกลง        | 🗙 ปิด        |  |  |
|                               |                                                                                               |         |                 | ~                         |              |              |                 |           |               |              |  |  |
|                               |                                                                                               |         |                 | ž                         |              |              |                 |           |               |              |  |  |

## แสดงขั้นตอนการค้นหารายชื่อผู้ป่วย

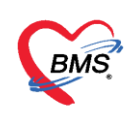

## 3. สถานะของการสั่ง LAB

| 😸 HOSxPLab                       | bOrderPatientRe             | quest | Form               |            |           |            |             |        |           |           |                      |             |              | - = x                                  |
|----------------------------------|-----------------------------|-------|--------------------|------------|-----------|------------|-------------|--------|-----------|-----------|----------------------|-------------|--------------|----------------------------------------|
| ข้อมูลการ                        | สั่งดรวจทางห่               | ้องป  | lฏิบัติการ         |            |           |            |             |        |           |           |                      |             |              |                                        |
| <b>ນ້ອ</b> ມູລຜູ້ຮັບນ <b>ີ</b> ກ | การ                         |       |                    |            |           |            |             |        |           |           |                      |             |              |                                        |
| คำนำหน้า น.                      | .ส                          | ชื่อ  | กานดา              |            | นามสกุล   | ากคล่อบ    |             | 6      | งศ หญิง   | •         |                      |             |              | สังกัด                                 |
| วันเกิด 1                        | 9/10/2532 👻                 | อายุ  | 31 ปี 0 เคือน      | เ2 วัน     | หมู่เลือด |            | จัดจปชช.    |        |           |           |                      |             | J 2          |                                        |
| แพ้ยา                            |                             | РМН   | ∣โรคประจำทั        | с.         |           |            | โรคเรื้อรัง |        |           |           |                      | ŝ           | นัดครั้งหน้า |                                        |
| HN 0                             | 189818                      | โทร   | ศัพท์              |            | มือถือ    |            |             | 0 ã    | ผิว       |           |                      |             |              |                                        |
| บ้านเลขที่ 9                     | 92/1 หมู่ที่                | 4     | ถนน                |            | ทำบล      |            |             |        |           |           | สัญชาติ ไทย          |             |              |                                        |
|                                  |                             |       |                    |            |           |            |             |        |           |           |                      |             |              |                                        |
| Visit/Admit                      | it List                     |       |                    |            | Reque     | st         |             |        |           |           |                      |             |              |                                        |
| ล้ำดับ ประเ                      | រោ <del>។</del> Visit/Admit | No.   | ช่วงเวลา           | วันที่<br> | การสัง    |            |             |        |           |           |                      |             |              | เปรียบเทียบผล 🍛 สิ่งซ้ำ 📋 แก้ไข        |
| 2 OPI                            | D 630722132                 | 537   | 2 เดือน<br>2 เดือน | 22/7/2563  | - 🕂 á     | งใหม่      | 🧶 แก้ไข     | 0 :    | ายการสิ่ง | .ab ລ່ວงາ | หน้า Log             | 🖉 Lat       | b Online     | ล้ำดับ ประเภท Specim                   |
| 3 OPI                            | D 6306301303                | 343   | 3 เดือน            | 30/6/2563  |           |            |             |        |           |           | แสดงเฉพาะราย         | เการที่สิ่ง | 🔲 ua         | 1 IILWI DWAND                          |
| 4 OPI                            | D 630629135                 | 517   | 3 เดือน            | 29/6/2563  | Filters   | ายการสิ่ง  |             |        |           |           | <br>] จัดกลุ่มตาม Ma | ister Fo    | irm 🔲 ซ่อ    | 9'                                     |
| 5 OPI                            | D 6306180836                | 645   | 4 เคือน            | 18/6/2563  | ລຳຕັນ     | รับรายการ  | วันยันผล 🔺  | ลขที่  | มีผลผิด   | FU 🖞      | ร่วงเวลา แ           | เผนก ด้     | ผ้สั่ง       | (( ( ( ( ( ( ( ( ( ( ( ( ( ( ( ( ( ( ( |
|                                  |                             |       |                    |            | > 1       | (X)        | 8           | 146948 | 8         | Ż         | วันนี้ C             | OPD         | _            | 🧵 แสดงผลแบบละเอียด 🛛 🖶 พิมพ์           |
|                                  |                             |       |                    |            |           |            | 2           |        |           |           |                      |             |              | 613                                    |
|                                  |                             |       |                    |            |           |            | 9           |        |           |           |                      |             |              | ลำดับ ผิดปกติ Critical Profile         |
|                                  |                             |       |                    |            |           |            |             |        |           |           |                      |             |              |                                        |
|                                  |                             |       |                    |            |           |            |             |        |           |           |                      |             |              | <no data="" display="" to=""></no>     |
|                                  |                             |       |                    |            | 144 44 4  | b bb bbl - | × ×         | × a +  | . ha 🖝    |           |                      |             | •            |                                        |
|                                  |                             |       |                    |            | Rogue     | et Niete   |             | ~ ~ ~  |           |           |                      |             |              |                                        |
|                                  |                             |       |                    |            | Reque     | SUNDLE     |             |        |           |           |                      |             |              | Note                                   |
|                                  |                             |       |                    |            |           |            |             |        |           |           |                      |             |              |                                        |
| <del>w « •</del> 10              | of5 🔸 🕨 🗃                   |       | - v x a            | * '* 💡     |           |            |             |        |           |           |                      |             | -            | ×                                      |
| 000700101                        | 0710                        |       |                    |            |           |            |             |        |           |           |                      |             |              |                                        |
| 630722137                        | 2719                        |       |                    |            |           |            |             |        |           |           |                      |             |              | 161                                    |

แสดงหน้าจอการบันทึกข้อมูลการสั่งตรวจทางห้องปฏิบัติการ

สถานะรับรายการ(หมายเลข 1) มี 2 สถานะคือ

- แสดงสถานะยังไม่มีการยืนยันรับรายการ Lab
  - แสดงสถานะของการยืนยันรับรายการ Lab แล้ว

สถานะยืนยันผล(หมายเลข 2) มี 2 สถานะคือ

8

8

แสดงสถานะยังไม่มีการยืนยันผล Lab

แสดงสถานะของการยืนยันผล Lab แล้ว

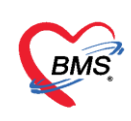

# ขั้นตอนการสั่ง Lab ให้ผู้ป่วย

| 🚸 HOSxI      | PLabOrderF         | atientReq            | uestF   | Form              |           |               |                |               |                                   |                       |                         |                                  | - = x      |         |                             |           |
|--------------|--------------------|----------------------|---------|-------------------|-----------|---------------|----------------|---------------|-----------------------------------|-----------------------|-------------------------|----------------------------------|------------|---------|-----------------------------|-----------|
| ข้อมูลก      | าารสั่งดรว         | จทางห้อ              | องป     | ฏิบัดิการ         |           |               |                |               |                                   |                       |                         |                                  |            |         |                             |           |
| ข้อมูลผู้รับ | บบริการ            |                      |         |                   |           |               |                |               |                                   |                       |                         |                                  |            |         |                             |           |
| คำนำหน้า     | าน.ส.              | - i                  | ชื่อ    | กานดา             |           | นามสกุล ทคสส  | บ              |               | เพศ หญิง                          |                       | 👱 🙆 สัง                 | กัด                              |            |         |                             |           |
| วันเกิด      | 19/10/2            | 532 🗸 🕴              | อายุ    | 31 ปี 0 เดือน     | 2 วัน     | หมู่เลือด     | บัตร           | ปชช.          |                                   |                       | 1                       |                                  |            |         |                             |           |
| แพ้ยา        | 1                  | F                    | MH      | โรคประจำตัว       |           |               | โรคเรื         | 😸 HOSxPLa     | abOrderEntryForm                  |                       | ×                       |                                  |            |         |                             | - = x     |
| HN           | 0189818            |                      | โทร     | าัพท์             |           | มือถือ        |                | สิ่ง Lab      | แบบฟอร์ม FN                       | 4                     |                         | 7 4 7                            | กขือ       | 1       | 469489 รับใบสั่ง Lat        | D C Log   |
| บ้านเลขที่   | i 92/1             | หมู่ที่ 4            | 4       | ถนน               |           | ตำบล          |                | ข้อมูลการสิ่ง |                                   |                       |                         |                                  |            |         |                             |           |
|              |                    |                      |         |                   |           |               |                | วันที่สัง     | 21/10/2563 • เวล                  | าสั่ง 10:57 🛟 ผู้สั่ง | จักรกฤษณ์ เจ้าหน้าที่Be |                                  |            | รากหมือ | องหลัง 🔲 ส่งและข้า Mobile I | Messenger |
| Visit/A      | dmit List          |                      |         |                   |           | Rec           |                | 🔲 ไม่ห้อง     | งการทราบผล <mark>เลขที่รับ</mark> |                       |                         | 🔪 เลือ                           | เกแบบฟอร์ม |         |                             |           |
| ລຳທັນ        | ປຈະເກາ Visi        | t/Admit N            | lo.     | ช่วงเวลา<br>o. รี | วันที่    |               |                |               | _                                 |                       |                         |                                  |            |         |                             | ^         |
| 2            | 0PD 630<br>0PD 630 | 72213271<br>72208253 | 9<br>87 | 2 เดอน<br>2 เดือน | 22/7/2563 | 📲 สั่งใหม่    | 🔢 🏒 แก้ไ       |               | FNA                               |                       |                         |                                  |            |         |                             |           |
| 3            | OPD 630            | 63013034             | 43      | 3 เคือน           | 30/6/2563 |               |                |               |                                   |                       |                         |                                  |            |         |                             |           |
| 4            | OPD 630            | 62913551             | 7       | 3 เคือน           | 29/6/2563 | Filter shanns | สั่ง           |               | 🛄 FNA                             |                       |                         |                                  |            |         |                             |           |
| 5            | OPD 630            | 61808364             | 15      | 4 เคือน           | 18/6/2563 | ล้ำดับ รับรา  | หการ ยื่นยันแล |               |                                   |                       |                         |                                  |            |         |                             |           |
|              |                    |                      |         |                   |           | > 1 6         | 3 😣            |               |                                   |                       |                         |                                  |            |         |                             |           |
|              |                    |                      |         |                   |           |               |                | <             |                                   |                       |                         |                                  |            |         |                             | × *       |
|              |                    |                      |         |                   |           |               |                | 🔲 แสคงสรุร    | ปการสิ่ง Update                   |                       |                         | Mode 2                           |            |         |                             |           |
|              |                    |                      |         |                   |           |               |                | Note          |                                   |                       |                         |                                  |            |         |                             |           |
|              |                    |                      |         |                   |           |               |                |               |                                   |                       |                         |                                  |            |         |                             |           |
|              |                    |                      |         |                   |           |               |                | 🔲 เคือนและ    | กลับมาที่ท้อง                     |                       |                         | <ul> <li>ท้องปัจจุบัน</li> </ul> | 5          |         |                             |           |
|              |                    |                      |         |                   |           |               | • HH +         | 🖪 ยกลัก       | 🖸 พิมพ์ใบสั่ง Le                  | b                     | - (                     | 🕽 แบบฟอร์ม                       |            | \$      | 🕯 ค่าไร้จ่ายอื่นๆ 📘 ขันทึก  | [7]       |
|              |                    |                      |         |                   |           | Request N     | ote            |               | พิมพ์ Sticker                     | -6                    | •                       | พิมพ์ไหม่                        |            |         |                             |           |
|              |                    |                      |         |                   |           |               |                |               |                                   |                       |                         |                                  | ×          |         |                             |           |
| 144 44 4     | 1 of 5             | N N +                | -       |                   | * * •     |               |                |               |                                   |                       |                         |                                  | •          |         |                             |           |
|              | 1010               | W m T                |         | · · · · ·         |           | ļ.            |                |               |                                   |                       |                         |                                  |            | 4       |                             |           |
| 630722       | 2132719            |                      |         |                   |           |               |                |               |                                   |                       |                         |                                  | 🔀 ปิด      |         |                             |           |

## แสดงลำดับการสั่ง Lab

1. คลิกที่ปุ่ม "สั่ง Lab" ที่หน้าจอระบบรายงานผล Lab Pathology

หลังจากคลิกที่ปุ่ม "สั่ง Lab" แล้วระบบจะแสดงหน้าจอสำหรับค้นหารายชื่อผู้ป่วยที่ต้องการสั่ง
 Lab ให้ จากนั้นทำการค้นหารายชื่อผู้ป่วยพร้อมทั้งเลือกรายชื่อและคลิกปุ่มตกลง

 หลังจากคลิกที่ปุ่ม "ตกลง" เลือกรายชื่อผู้ป่วยแล้วระบบจะแสดงหน้าจอของข้อมูลการสั่งตรวจทาง ห้องปฏิบัติการจากนั้นคลิกที่ปุ่ม "สั่งใหม่" ระบบจะแสดงหน้าจอของการสั่ง Lab

4. ทำการเลือกแบบฟอร์มสั่ง Lab ที่ต้องการ จากนั้นระบบจะแสดงรายการ Lab ที่มีอยู่ในแบบฟอร์ม และสามารถทำการเลือกรายการที่อยู่ในแบบฟอร์มนั้นได้

- 5. ระบุการแจ้งเตือนผล Lab ที่ check box เตือนผลกลับมาที่ห้อง และเลือกห้องที่ต้องการแจ้งเตือน
- 6. เมื่อทำการเลือกรายการ Lab ได้แล้ว ให้คลิกที่ปุ่ม "พิมพ์" หากต้องการพิมพ์เอกสารหรือ Sticker
   7. คลิกปุ่ม "ตกลง"

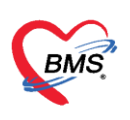

## ขั้นตอนแก้ไขรายการ Lab ที่ถูกสั่ง

- 1. เลือกรายการใบสั่ง Lab ที่ต้องการแก้ไข
- 2. คลิกที่ปุ่ม "แก้ไข" ระบบจะแสดงหน้าจอของการสั่ง Lab
- 3. ทำการแก้ไขรายการของการสั่งตรวจ
- 4. เมื่อทำการแก้ไขรายการสั่งตรวจเรียบร้อยแล้วให้คลิกที่ปุ่ม "บันทึก" จากนั้นระบบจะทำการบันทึก

การแก้ไขรายการสั่งตรวจ

| ข้อมูลการสั่งครวจทางห้องปฏิบัติการ<br>*ชัญลยู่รับบริการ<br>คำนำหน้า น.ส. ชื่อ กาษคา นามสถุด หตสอบ เพศ หญิง -<br>วัณภิต 19/10/2532 - อายู 31 มี0 เดือน 2 วัน หนู่เลือด บัตร ประ.                                                                                                    | - • ×          |
|----------------------------------------------------------------------------------------------------|----------------|
| ้ข้อมูลผู้รับบริการ<br>คำมำหน้า น.ส. • ชื่อ กาษคา นามสถุล ทคสอบ เพศ หญิง •<br>วันเกิด 19/10/2532 • อายู 31 ปี 0 เดียน 2 วัน หนู่เลือด บัตร ปชช.                                                                                                    | - = X          |
| คำน้ำหน้า น.ส ชื่อ กาษคา นามสลูล าคสอบ เพศ หญิง -<br>วันเภิศ 19/10/2532 - อายุ 31 ปี 0 เดียน 2 วัน หมู่เลือด บัตร ประง                                                                                                    | - = x          |
| วันเกิด 19/10/2532 - อายุ 31 ปี 0 เดือน 2 วัน หนู่เลือด บัตร ประ                                                                                                    | - = x          |
|                                                                                                    | - = x          |
| แพ้ยา PMH โรดประวังกัว โรดเรื่อง ราง                                                                                                    |                |
| HN 0189818 โทรศัพท์ มีเมือง เมืองกัน เป็นสามารถเป็นหน้า FNA - IS เร็กร้อง เมตรงชุด อันไปเห็น tab                                                                                                    | C 1.00         |
| บ้านสบที่ 92/1 หยู่ที่ 4 ลหม ตั้งบล ซึ่งบล ซึ่งบล เป็นการได้                                                                                                    |                |
|                                                                                                    | enger          |
| Visit/AdmitList Request asfity                                                                                                    |                |
| árðing Jasar Visifi/Admit No. Ískana Txrifi mráða                                                                                                    | ^              |
| 2 OPD 630722182713 2 January 2 2/7/2/631 🖷 Z Julia FNA                                                                                                    |                |
| 3 OFD 630630130343 3 weeu 30/6/2563                                                                                                    | -              |
| 4 OPD 630629135517 3 uñou 29/6/2563 Filter mennika                                                                                                    |                |
| 5 OPD 630618083645 4 เดือน 18/6/2563                                                                                                    |                |
|                                                                                                    |                |
| C                                                                                                    | , <sup>×</sup> |
| B Duansstphrmä Update Mode 2                                                                                                    |                |
| Note                                                                                                    |                |
|                                                                                                    |                |
| 🛛 ທີ່ສາມແລ້ວລາກີທີ່ເອ - ທີ່ແຕ່ປ້າງປ້ອຍ                                                                                                    |                |
| Description in the second second seco | 4              |
| riedpiesi nulie faafsteker faafste                                                                                                    |                |
|                                                                                                    |                |
| ₩ « < 1 of5 > >> >> >> >> >> >> >> >> >> >> >> >>                                                                                                    |                |
| 630722132719                                                                                                    |                |

## แสดงลำดับการแก้ไขรายการ Lab

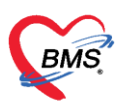

## <u>ขั้นตอนการยกเลิกการสั่ง Lab</u>

- 1. เลือกรายการ Lab ที่ต้องการยกเลิก แล้วคลิกปุ่ม "แก้ไข"
- 2. คลิกปุ่ม "ยกเลิกการสั่ง" ระบบจะทำการยกเลิกการสั่ง Lab แบบฟอร์มนั้นให้

| HOSxPLabOrderEntryForm                     |                                         |                                   | - 🗆 X                                                 |
|--------------------------------------------|-----------------------------------------|-----------------------------------|-------------------------------------------------------|
| สั่ง Lab แบบฟอร์ม <mark>FNA</mark>         |                                         | <ul> <li>■ I.S. จำชื่อ</li> </ul> | 1469489 รับใบสั่ง Lab 💽 Log                           |
| ข้อมูลการสิ่ง                              |                                         |                                   |                                                       |
| วันที่สิ่ง 21/10/2563 - เวลาสิ่ง           | 10:57 🗘 ผู้สิ่ง จักรกฤษณ์เจ้าหน้าที่BMS | - ความเร่งด่วน -                  | 🔲 ติดค่าบริการเบื้องหลัง 🔲 ส่งผลเข้า Mobile Messenger |
| 🔲 ไม่ต้องการทราบผล เ <mark>ลขที่รับ</mark> |                                         |                                   |                                                       |
|                                            |                                         |                                   | ^                                                     |
| FNA                                        |                                         |                                   | -                                                     |
|                                            |                                         |                                   |                                                       |
| ENA                                        |                                         |                                   |                                                       |
|                                            |                                         |                                   |                                                       |
|                                            |                                         |                                   |                                                       |
|                                            |                                         |                                   |                                                       |
| <                                          |                                         |                                   | >                                                     |
| 🔲 แสดงสรุปการสิ่ง 👘 Update                 |                                         | Mode 2                            |                                                       |
| Note                                       |                                         |                                   |                                                       |
|                                            |                                         |                                   | Ĵ.                                                    |
| 🔲 เทือนผลกลับมาที่ห้อง                     | •                                       | ห้องปัจจุบัน                      |                                                       |
| 🗌 พิมพ์ใบสั่ง Lab                          | · (B)                                   | มบบฟอร์ม                          | 💲 ต่าไข้จ่ายอื่นๆ 📄 บันทึก 🛛 🔀 ปิด                    |
| 📴 ยกเลกการสง 🔲 พิมพ์ Sticker               | * พิม                                   | มพิโหม่                           |                                                       |

### <u>หน้าจอรายงานผล Lab</u>

เมื่อต้องการรายงานผล Lab ให้กรองข้อมูลจากตัวเลือก "ฟอร์ม" ระบบจะแสดงข้อมูล แบบฟอร์มที่ส่วนรายการสั่ง Lab

| ระบบรายงานผลแล็บ Pathology                                                                                      |
|----------------------------------------------------------------------------------------------------|
| Filter                                                                                                    |
| 🗹 วันที่สั่ง 21/10/2563 🗸 สีงวันที่ 21/10/2563 🗸 <mark>ฟอร์ม FNA 🗸 HN 🗊 🔯 ประเภทสู้ป่วย</mark>                  |
| 🖸 วันที่รับ 21/10/2563 - ถึงวันที่ 21/10/2563 - 🗋 คับตามและที่สั่ง 💦 AN 👘 Refresh 💿 OPD 💿 IPD 💿 All             |
| การรับ ยังไม่รับระยากร 🦂 การขึ้นอัน ยังไม่ได้ยันอันผล 🗸 🔲 ช่อน Master form                                      |
| Task                                                                                                    |
| 🗖 แสดงในสั่ง Lab 📀 รับไป Lab 🧮 รายงานเสล 🖨 พิมพ์ 🛛 ลั่ง Lab ຫຼັງ ເລືອງດູ สำระรัฐ เกราองข้อง เอเบ ๆ เป็นอร์จบ    |
| ายการ์ง Lab พระอยากาย เพรายกาย เพรายกาย เพรายกาย เพรายกาย เพรายกาย เพรายกาย เพรายกาย เพรายกาย เพรายกาย เพรายกาย |
| ลักษับ ยืนอันผล จึบไขลัง อำรนงิน วันท์ยีนอันผล เวลายืนอันผล สายาที่สั่ง ความส่งต่วน                             |
|                                                                                                    |
|                                                                                                    |

## แสดงตัวเลือกสำหรับกรองแบบฟอร์ม Lab

จากนั้นเลือกรายชื่อผู้ป่วยที่จะรายงานผล และกดปุ่ม "รายงานผล" ระบบจะแสดงหน้าจอ สำหรับบันทึกข้อมูล

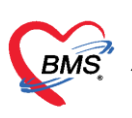

## <u>ขั้นตอนการรายงานผล</u>

- 1. ทำการกดปุ่ม "รันเลข" เพื่อทำการออกเลข Slide No.
- 2. ทำการกดปุ่ม "รูปเครื่องพิมพ์" เพื่อทำการพิมพ์ สติ๊กเกอร์ติด Slide
- ทำการระบุ ผู้ย้อม / ผู้พิมพ์ / Pathologist / วันที่ดำนเนินการ กรณีมีงานเพิ่มเติมสามารถ ระบุลงที่ช่อง Additional works
- 4. กรณีมีการสั่งย้อมพิเศษ ให้ทำการระบุในส่วนนี้
- 5. กรณีมีการทิ้งสิ่งส่งตรวจ ให้ทำการระบุในส่วนนี้
- 6. คลิกที่แทบ รายละเอียกการรายงานผล
- 7. ทำการกดปุ่ม "เพิ่ม" จากนั้นจะปรากฎหน้าจอรายงานผล
- 8. ทำการรายผล

| 🚸 HOSxPLabPa    | athoReportPapsmear            | rListForm           |                                 |                  |                          |            |           |            |              |           |                          |       |          |        |         |           |                |              | - = ×                       |
|-----------------|-------------------------------|---------------------|---------------------------------|------------------|--------------------------|------------|-----------|------------|--------------|-----------|--------------------------|-------|----------|--------|---------|-----------|----------------|--------------|-----------------------------|
| บันทึกการให้    | บริการ <mark>Slid</mark>      | e No.               |                                 |                  |                          |            |           |            |              |           |                          |       |          |        |         |           |                | EMR          | C Log                       |
| ບ້ອນູລຜູ້ນ້ຳຍ   |                               |                     |                                 |                  |                          |            |           |            |              |           |                          |       |          |        |         |           |                |              |                             |
| ดำนำหน้า        | • ชื่อ                        |                     |                                 | นามสกุล 1        |                          | 17691      |           |            |              | •         | สังกัด                   |       |          |        |         |           |                |              |                             |
| วันเกิด 1/1,    | /2515 - อายุ 4                | 48 ปี 10 เดือน 23 - | วัน                             | หมู่เลือด        | บัตร ปชช.                |            |           |            |              | 48        |                          |       |          |        |         |           |                |              |                             |
| แพ้ยา           | PMH1                          | โรคประจำตัว         |                                 |                  | โรคเรื้อรัง              |            |           |            |              | นัตครั้งร | ณ้า <mark>[3 จัน]</mark> | 27 wi | าศริกายน | 2563 0 | 00:00   |           |                |              |                             |
| HN              | โทรพั                         | ใหท่                |                                 | มือถือ           | 0                        | สีมิว      |           |            |              | [4 su]    |                          |       |          |        |         |           |                |              |                             |
| บานเลขที        | พมูที 2                       | ถนน                 |                                 | ท่าบล            |                          |            |           | สัญชาติ ไท | ย            |           |                          |       |          |        |         |           |                |              |                             |
| วันที่มา 24/    | 11/2563 - เวลา (              | 08:22 🔅 ame         | ช้าระเงินเอ                     | ы                |                          | ส่งท่อท้อง | กลับบ้าน  |            |              |           |                          |       |          |        |         |           |                | - 🔲 ความเร   | เงศ์วน <mark>5.Non เ</mark> |
| แผนก อายุร      | กรรม                          | การมา มาเอ          | ง (ห้องบัตร)                    |                  |                          | น้ำหนัก    |           | ส่วนสูง    | BMI          | 0         | Temp.                    | BP    | 1        |        | PR      |           |                |              |                             |
| สถานภาพ/เชื้อช  | าติ/ศาสนา                     |                     |                                 |                  |                          |            |           |            |              |           |                          |       |          |        |         |           |                |              |                             |
| สถานะภาพ โ      | ain                           | เชื้อชาติ ไ         | ทย                              | ค่าร             | สนา พุทธ                 |            |           |            |              |           |                          |       |          |        |         |           |                |              |                             |
| ข้อมูลการบริการ |                               |                     |                                 |                  |                          |            |           |            |              |           |                          |       |          |        |         |           |                |              | Print                       |
| การรายงานผล     | ข้อมูลการสั่ง รายธอบ          | อัยดการรายงานผล     | ประวัติการร                     | ายงานผล Result   | Text Image               |            |           |            |              |           |                          |       |          |        |         | 2         |                |              |                             |
| รายการนัดหมาย   | ข้อมูลการสั่ง                 |                     |                                 |                  |                          |            |           |            |              |           |                          |       |          |        |         | ۷         |                |              | <u> </u>                    |
| ประวัติ         | เลขที่ไบสั่ง 634              | 07041               | ฟอร์ม                           | 10 - LAB PAPS    | SMEAR                    | SI         | ide No    | o. 01      |              |           | รันเลข จึ                | านวน  | 10       |        | 0       | eg. A-F   |                |              |                             |
|                 | ชนิดแล็บ Pap                  | osmear              | ชื่อแล็บ                        |                  |                          |            | 🔲 สัง i   | Slide Con  | isult วันที่ |           |                          | เวลา  |          |        | \$      |           |                |              |                             |
|                 | วันที่สั่ง 24/                | 11/2563             | <ul> <li>เวลาที่สิ่ง</li> </ul> | 15:20:06 🛟 🍓     | สั่ง อรรถวีย์ เจ้าหน้าท์ | івм        | ผู้ย้อม   |            | เพรพรรณ บ    | สธรรม     |                          | 24/   | 1/2563   | -      | เวลา    | 15:10:00  | 0              |              |                             |
|                 | วันที่รับ                     |                     | - เวลาที่รับ                    | 00:00:00 🗘 🍓     | ຈັນ                      |            | ผู้พิมพ์  | 1          | ผลิฏฐ์ โอมี  |           |                          | 24/   | 1/2563   | -      | เวลา    | 15:20:00  | 0              |              |                             |
|                 | Note                          |                     |                                 |                  |                          |            | Pathol    | logist     |              |           |                          |       |          |        | เวลา    |           | 0              |              |                             |
|                 |                               |                     |                                 |                  |                          | -          | Date (    | Operate 2  | 24/11/256    | 3         |                          | เวลา  | 15:20:0  | 0      | \$      |           |                |              |                             |
|                 | ชนิดผู้ป่วย<br>📵 ภายใน 🔿      | 1 ภายนอก            | <b>ดท</b> ที่สัง                | Admission Cer    | nter                     | - /        | Additiona | al works   |              |           |                          |       |          |        |         |           | -              |              | -                           |
|                 |                               |                     | 4                               | 10736 lss        | ยาบาลพระจอมเกล้า         | -          |           |            |              |           |                          | 3)    |          |        |         |           |                |              |                             |
|                 | ยอมพเคษ<br>โ สิ่งย้อมพิเศษ วั | วันที่              |                                 | วลา              | *                        |            |           |            |              |           |                          |       |          |        |         |           | *              |              |                             |
|                 |                               | an                  |                                 | รำนวน ิิิ่       | ÷                        |            |           |            |              |           |                          |       |          |        |         |           | _              |              |                             |
|                 |                               | 🔲 สิ่งย้อนภา        | ยในรพ.                          | 🔲 ส่งย้องเภายนอก | SW.                      |            |           |            |              |           |                          |       |          |        |         |           |                |              |                             |
|                 | ทิงสิงส่งตรวจ                 |                     |                                 |                  |                          | =          |           |            |              |           |                          |       |          |        |         |           |                |              |                             |
|                 | 🔲 ทั้งสิ่งส่งครวจ             | าวันที่             | -                               | เวลา             | 0                        |            |           |            |              |           |                          |       |          |        |         |           |                |              |                             |
|                 |                               | ผู้ทิ้ง             |                                 |                  | +                        |            |           |            |              |           |                          |       |          |        |         |           |                |              |                             |
|                 |                               |                     | 5                               |                  |                          |            |           |            |              |           |                          |       |          |        |         |           |                |              |                             |
| 🖪 ลบ            |                               |                     |                                 |                  |                          |            |           | ราคา 60    | )0           | บาท       | 🔲 พิมพ์                  |       |          | •      | 🕽 พิมพ์ | 🚽 🔽 ปิดหา | น้าจอหลังบันท์ | ที่ 🎦 ขันทึก | So to                       |

แสดงรายละเอียดการรายงานผล Lab ที่แถบ ข้อมูลการสั่ง

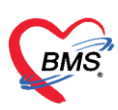

| W HOSxPLabPathoReportPapsmearListForm                                                                 |                       |                                    |                                    |            |                    |                                         | <ul> <li>HOSxPInventoryStockItemListForm</li> </ul> |
|----------------------------------------------------------------------------------------------------|-----------------------|------------------------------------|------------------------------------|------------|--------------------|-----------------------------------------|-----------------------------------------------------|
| บันทึกการให้บริการ Slide No.                                                                          |                       | 🚸 HOSxPLabPathoReportResultE       | intryForm                          |            |                    |                                         | - = x                                               |
| ข้อมูลผู้ป่วย                                                                                         |                       | บันทึกการรายงานผล                  |                                    |            |                    |                                         | Log                                                 |
| ด้านใหม่นี้ - ชื่อ                                                                                    | นามสกุล               | Clinical Information Bethesd       | a 2014                             |            |                    | 8                                       |                                                     |
| วนเทศ 1/1/2515 - อายุ 461/10 เดือน 23 วน<br>แห้ยว                                                     | หมูลอด                | Method                             |                                    | ^          | ประวัติการรักษา    |                                         |                                                     |
| HN โทสังท์                                                                                            | มือถือ                | Conventional Smear                 | 🔿 Liquid-Base Cytology             |            | C Radiation        |                                         |                                                     |
| บ้านละที่ 88 หมู่ที่ 2 ถนน                                                                            | <i>จ</i> ้าบล         | Type of Specimen                   |                                    |            | 🔲 Chemotherapy     | /                                       |                                                     |
| วันที่มา 24/11/2563 - เวลา 08:22 💲 สิทธิ                                                              | ข้าระเงินเอง          | 🖸 Vaginal 🛛 🔲 Cervio               | al 📄 Cervicovaginal                |            | Biopsy             |                                         |                                                     |
| แลนกอายุงกรรม การมา มาเอง (พั                                                                         | ล้องบัตร)             | 🔲 Endocervical 🔲 Endor             | netrial                            |            | C Other:           |                                         |                                                     |
| สถานภาพ/เชื้อชาติ/ศาสนา                                                                               |                       | Other:                             |                                    | -          | Pertinent Clinical | History                                 |                                                     |
| สถานะภาพ โสด เชื้อชาติ ไทย                                                                            |                       | Pertinent Clinical History         |                                    |            | C Yes. PAP         | No.                                     |                                                     |
| ข้อมูลการปริการ                                                                                       |                       | PARA                               |                                    |            | Biops              | sy No.                                  |                                                     |
| การรายงานแล. รับบลการสัง รายละเมียงการรายงานผล                                                        | 6 HALLER              | Last 0                             | \$ Yrs.                            |            | VIA                |                                         |                                                     |
| รายการ 7 🗣 เพิ่ม 🖉 แก้ไข                                                                              |                       | LMP                                |                                    |            | 🖸 No. 🔲 Fir        | rst Check Up                            |                                                     |
| 14. 51801568                                                                                          |                       | Clinical DX                        |                                    |            | Hormonal Status    | durti n                                 |                                                     |
| สำคับ วันที่รายงานผล เวลารายงานผล                                                                     | ง อื่นอันสล ผู้บันทึก | Contraceptive Use                  |                                    |            | E Exogencous H     | formonal Therapy                        |                                                     |
|                                                                                                    |                       | DMPA 🖸 IUD                         | 0CP 🔲 Condom 🛄 TR                  | -          | Postmenonaus       | se                                      | -                                                   |
|                                                                                                    |                       | ข้อมูลการรายงานผล                  |                                    |            |                    |                                         |                                                     |
|                                                                                                    |                       | ล์ฟรีย Technocytologist            | ลำดับ Pathologist                  | ลำคับ F    | Reported by        | ลำดับ ผู้บันกึก พิมพ์ผล                 |                                                     |
|                                                                                                    |                       |                                    |                                    |            |                    |                                         |                                                     |
|                                                                                                    |                       |                                    |                                    |            |                    |                                         |                                                     |
| <no data<="" td=""><th>to display&gt;</th><td></td><td></td><td></td><td></td><td></td><td></td></no> | to display>           |                                    |                                    |            |                    |                                         |                                                     |
|                                                                                                    |                       | <no data="" display="" to=""></no> | <no data="" display="" to=""></no> | ٩Ne        | o data to display> | <no data="" display="" to=""></no>      |                                                     |
|                                                                                                    |                       |                                    |                                    |            |                    |                                         |                                                     |
|                                                                                                    |                       |                                    |                                    |            |                    |                                         |                                                     |
|                                                                                                    |                       |                                    |                                    |            |                    |                                         |                                                     |
|                                                                                                    |                       | H( (( ~ ) ))) + - • ~              | × ** ** * ** ** + - ▲ ✓            | 2 144 44 4 | > >> ++            | • > * • • • • • • • • • • • • • • • • • |                                                     |
|                                                                                                    |                       | 0 au                               |                                    | <b></b>    | มพ์                | 🔹 🗐 พิมพ์ 🔹 วันที่รายงาน 24/11/2563     | 🔹 เวลาที่รายงาน 16:05:58 🛊 🗌 ยืนอันสล 📄 บันถึก  ปัต |
| 3 au                                                                                                  | l                     |                                    | ราสา 600                           | บาท        | NNH 1              | 🔹 🔚 พิมพ์ 🔹 💌 บทพรมาจะหลงบนารเ          | Uwin Vindows                                        |

แสดงรายละเอียดการรายงานผล Lab ที่แถบ รายละเอียกการรายงานผล

จากนั้นมาที่แถบ Result Text เป็นหน้าจอที่แสดงรายละเอียดการรายงานผล Lab ที่ได้ทำ การบันทึกและยืนยันผลเรียบร้อยแล้ว ซึ่งการแสดงรายละเอียดของ Result Text จะแสดงที่หน้าจอ ข้อมูลการสั่งตรวจทางห้องปฏิบัติการ ส่วน Result text

| HOSxPLabPathoReportPapsmearListFor           | m                                    |                           |                 |                                | - 🗆 🛪                                          |
|----------------------------------------------|--------------------------------------|---------------------------|-----------------|--------------------------------|------------------------------------------------|
| บันทึกการให้บริการ Slide N                   | 0.                                   |                           |                 |                                | EMR CLog                                       |
| ข้อมูลผู้ป่วย                                |                                      |                           |                 |                                |                                                |
| ดำนำหน้า น.ส ชื่อ กิรณภ                      | นามสกุล าเคสอบ                       | เพศ หญิง                  | •               | 💌 🙆 สังกัด                     |                                                |
| วันเกิด 5/5/2519 - อายุ 44บิ5                | ด้อน 16 วัน หมู่เลือด                | บัครปขบ.                  |                 | ··· 2                          |                                                |
| แพ้ยา PMH โรดประ                             | ลำตัว                                | โหนรื่อรัง                |                 | นัดกรั้งหน้า                   |                                                |
| HN 0189905 โทรศัพท์                          | มือถือ                               | ເຊສີ ຊີຄວ                 |                 |                                |                                                |
| บ้านลชที่ หมู่ที่ ถนน                        | ด้าบล                                |                           | สัญชาติ ไทย     |                                |                                                |
| วันที่มา 27/6/2563 - เวลา 15:16              | สิทธิ บัตรทองในเชต ร่วมร่ายค่าบริการ | 30 บาท ส่งต่อท้อง 999 กล้ | ຮັບນ້ຳພ         |                                | - 🗊 ความแร้งด้วน ทั่วไป                        |
| แสนก อายุชกรรม กา                            | รมา เป็นลมพิศ                        | น้ำหนัก 39.8              | ส่วนสูง 148 BMI | 18.17 Temp. 36.1 BP 119 / 77 F | PR 82                                          |
| สถานภาพ/เชื้อชาติ/ศาสนา                      |                                      |                           |                 |                                |                                                |
| สถานะภาพ โสด เ                               | เรื่อชาติ ไทย ศาสนา                  | พุทธ                      |                 |                                |                                                |
|                                              |                                      |                           |                 |                                |                                                |
| ข้อมูลการบริการ                              |                                      |                           |                 |                                | Print                                          |
| การรายงานผล ข้อมูลการสิ่ง รายละเอียดการ      | รายงานผล Revise ประวัติการรายงานผล   | Result Text Image PDF     |                 |                                |                                                |
| รายการนัดหมาย Stide No.                      |                                      |                           |                 |                                |                                                |
| 1/32-591<br>[Diagnosis] [21/10/2563 16:45:08 | i) (1)                               |                           |                 |                                |                                                |
| Slide No.                                    |                                      |                           |                 |                                |                                                |
| Adequacy of specimen :                       |                                      |                           |                 |                                |                                                |
| Satisfactory for evaluation                  |                                      |                           |                 |                                |                                                |
| Negative for Intraepithelial Le              | aion or Malignancy                   |                           |                 |                                |                                                |
| Comment / notes :                            |                                      |                           |                 |                                |                                                |
| Hecommendation :                             |                                      |                           |                 |                                |                                                |
| [Gross] [21/10/2563 16:45:06] (1)            |                                      |                           |                 |                                |                                                |
|                                              |                                      |                           |                 |                                |                                                |
|                                              |                                      |                           |                 |                                |                                                |
|                                              |                                      |                           |                 |                                |                                                |
| 📴 ສນ                                         |                                      |                           | ราคา 150        | บาท 🗆 พิมพ์ 🕞 📑                | ) พิมพ์ 🚽 🗹 ปิตหน้าจอหลังบันทึก 📑 บันทึก 🔀 ปิต |
|                                              |                                      |                           |                 |                                |                                                |

แสดงรายละเอียดการรายงานผล Lab ที่แถบ Result Text

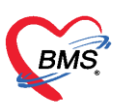

## <u>กรณีรายงานผลแบบ PDF</u>

- 1. ให้มาที่แทบ PDF
- 2. ให้ทำการกดปุ่ม "เพิ่ม"
- 3. ให้ทำการกดปุ่ม "แนบไฟล์"
- 4. ทำการแนบไฟล์ผลการตรวจวินิจฉัย
- 5. กดปุ่ม "open"

\*\*กรณีมีรายละเอียดเพิ่มเติมสามารถที่ช่องระบุหมายเหตุ

| บันทึกการให้บริการ Slide No.                                              |                           | · EMR Glog                                                                                                    |
|---------------------------------------------------------------------------|---------------------------|----------------------------------------------------------------------------------------------------|
| <i>ຮັບຮຸມ</i> ອັ້ນໃນ                                                      |                           |                                                                                                    |
| ด้าน้ำหนัก - ชื่อ นามสกุล                                                 | 1948 -                    | ส์สัต (พนะ ไม่เหยุสาย                                                                                                    |
| วันส์ด 26/5/2533 - อารู 30115 เคียน 29 วัน หนุ่เมือด B                    | ปัตรประ                   |                                                                                                    |
| เพียว PMH โทยประโทคัว                                                     | โหนร์อรัง                 |                                                                                                    |
| HN โกรศัพท์ มีอนีอ                                                        | ារ ខេត្ត                  |                                                                                                    |
| อ้านละที่ 43 หมู่ที่ 10 อนน คำบล                                          | ăų.                       | ngang juan                                                                                                    |
| วันส์มา 24/11/2563 - เวลา 09:24 🔅 สิทธิ สำระเวินอง                        | ส่งต่อห้อง จุดสักประวัติอ | argenera                                                                                                    |
| แมนก อาษุรกรรม การมา มาอง (ท้องมีคร)                                      | ນ້ຳກາລັກ ສ່ວນ             | xues 165 BMI Temp. BP / PR                                                                                                    |
| สถานถาม/เรื้องหรื/สาสมา                                                   | 😸 HOSKP                   | PLabHeadDocumentEntyForm – = ×                                                                                                    |
| สถานอาห โสด เนื้อมาที ไทย                                                 | กสถา พระ เอกสาว           | PDF #a Lab G Log                                                                                                    |
|                                                                           | ชังมูลแกส                 | 813                                                                                                    |
| ข้อมูลการมริการ                                                           |                           | Pint                                                                                                    |
| <u>การรายงาพต</u> รัญหการทั่ง รายอยู่ในการรายงามละ ประวัติการรายงามละ Rec | PDF 104013                |                                                                                                    |
| รายการพิศานกร                                                             | 911/2A9                   | in a state of the state of the |
| ประวัติ                                                                   | PDF                       |                                                                                                    |
| ลำพิษ วันที่/เวลา ซึ่งเลกสาร                                              |                           | W Open X                                                                                                    |
|                                                                           |                           |                                                                                                    |
|                                                                           |                           | Consister                                                                                                    |
|                                                                           |                           | Organize + New folder Bit + III 📀                                                                                                    |
|                                                                           |                           | This PC Name Date modified Type Size                                                                                                    |
|                                                                           |                           | 3 3D Objects                                                                                                    |
|                                                                           |                           | Desktep                                                                                                    |
|                                                                           |                           | 1: Documents                                                                                                    |
|                                                                           |                           | Downloads                                                                                                    |
| <no data="" display="" to=""></no>                                        |                           | Music                                                                                                    |
|                                                                           |                           | E Pictures                                                                                                    |
|                                                                           |                           | ■ vaeds<br>L Local Net #0                                                                                                    |
|                                                                           |                           |                                                                                                    |
|                                                                           |                           | ME(E)                                                                                                    |
|                                                                           | 2012/03/0                 | _ ESD-USB (F)                                                                                                    |
|                                                                           |                           | - FGD.USR (F) V C                                                                                                    |
|                                                                           |                           | Filename PDF v                                                                                                    |
| *** ** * * ** ** * * * * * * * ** **                                      |                           |                                                                                                    |
| 0 au                                                                      |                           | men 75 um 🗉 Amé - 😥 Sania - 😥 Sania - 😥 Sania - 😥 Sania - 😰 Sania - 🛛                                                                                                    |

แสดงรายละเอียดการรายงานผล PDF ที่แถบ PDF

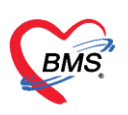

## <u> ປຸ່ມพิมพ์</u>

เมื่อต้องการพิมพ์เอกสารรายงานผล Lab Pathology จากห้องปฏิบัติการ ให้ทำการเลือก รายชื่อผู้ป่วยที่ต้องการพิมพ์เอกสาร และคลิกที่ปุ่ม "พิมพ์" จากนั้นระบบจะแสดงหน้าจอของการพิมพ์ เอกสารขึ้นมา ซึ่งสามารถเลือกรายการแบบฟอร์มเอกสารที่ต้องการจะพิมพ์และเลือกเครื่องพิมพ์ที่จะ ทำการพิมพ์เอกสารออกมาได้ จากนั้นให้คลิกที่ check box พิมพ์ และคลิกปุ่ม "ตกลง" ระบบจะทำ การพิมพ์เอกสารที่ได้ทำการสั่งออกมา

| Contemport Host PrintForm |                 |                                |      | _          |           | × |
|---------------------------|-----------------|--------------------------------|------|------------|-----------|---|
| พิมพ์เอก                  | สาร             |                                |      |            | LAB       | ٥ |
| - กำหนดเอกสา              | เรที่ต้องการพิม | พ์                             | 2    |            |           |   |
| 🗹 พิมพ์                   | ใบรายงานผล      | a Lab Pathology                |      |            | ~         | ] |
|                           | เครื่องพิมพ์    | HP LaserJet Professional P1102 |      | ~ [        | _ Pre∨iew |   |
| 🗌 พิมพ์                   |                 |                                |      |            | ~         | ] |
|                           | เครื่องพิมพ์    |                                |      | ~ [        | _ Pre∨iew | 4 |
| ∏ พิมพ์                   |                 |                                |      |            | ~         | ] |
|                           | เครื่องพิมพ์    |                                |      |            | ] Preview | ] |
| _ and                     |                 |                                |      |            | ~         | 1 |
| พมพ                       | เครื่องพิมพ์    |                                |      | V r        |           | ] |
|                           |                 |                                |      |            |           | 1 |
| 🗌 พิมพ์                   |                 | [                              |      |            | ~         |   |
|                           | เครื่องพิมพ์    |                                |      | <u>~</u> [ | Preview   |   |
| 🗌 พิมพ์                   |                 |                                |      |            | ~         | ] |
|                           | เครื่องพิมพ์    |                                |      | ~ [        | _ Pre∨iew |   |
|                           |                 |                                |      |            |           |   |
| Paramete                  | er 1824         |                                | 🕑 ୭୮ | าลง        | 🔀 ปิด     |   |

รูปภาพแสดงหน้าจอการพิมพ์เอกสาร